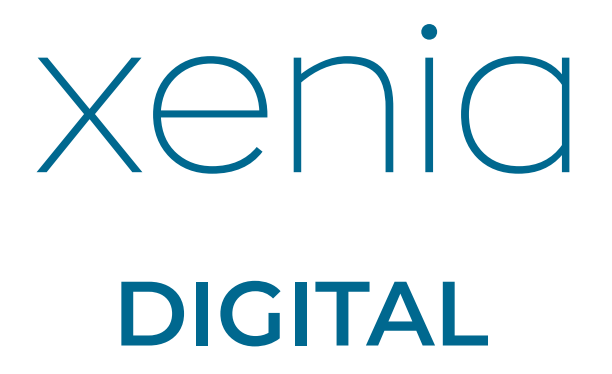

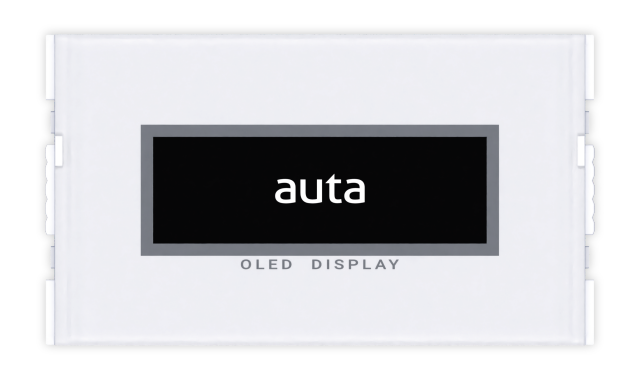

REF: 680070

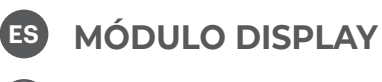

EN DISPLAY MODULE

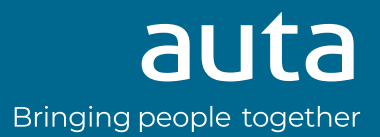

### Desmontaje del perfil S1, S2, S3, S4 y S5 Profile disassembly S1, S2, S3, S4 and S5

# PARA UNA MAYOR COMODIDAD REALIZAR EL PROCESO USANDO UNA SUPERFICIE DE APOYO.

FOR GREATER COMFORT, PERFORM THE PROCESS USING A SUPPORT SURFACE.

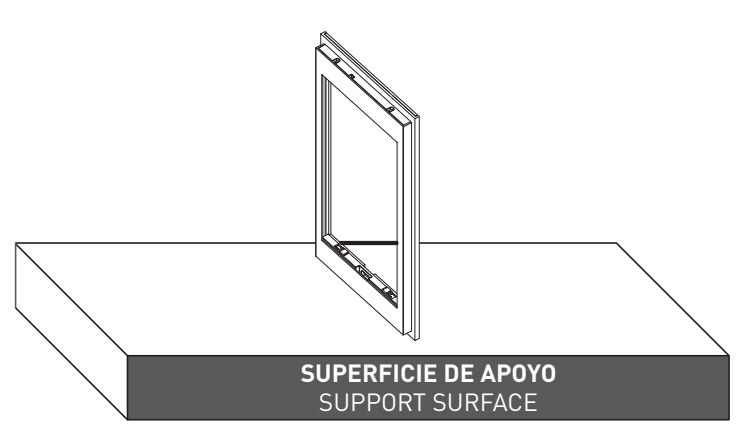

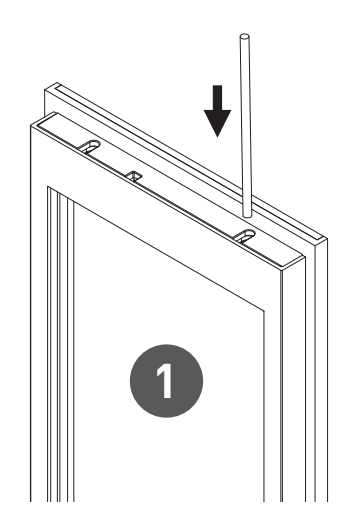

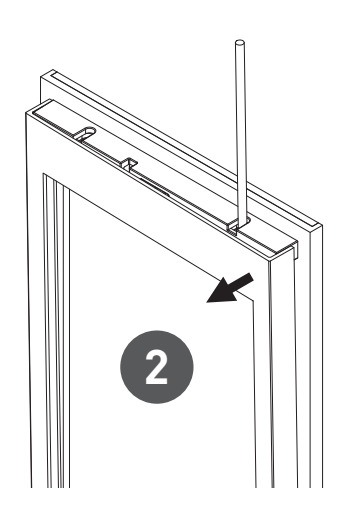

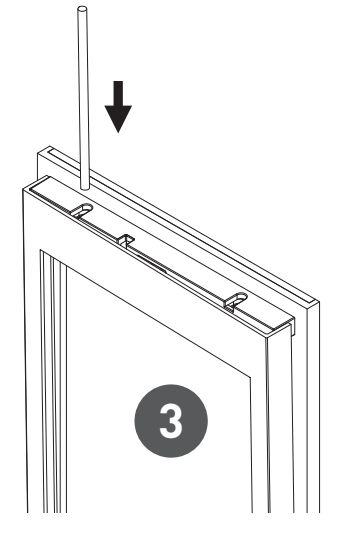

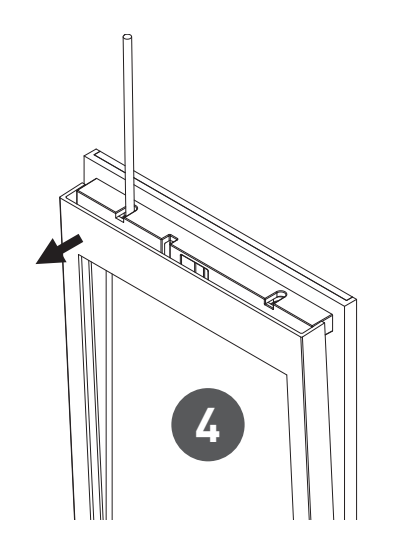

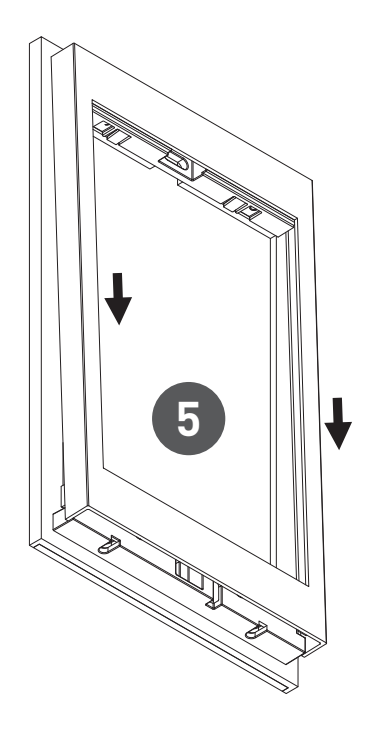

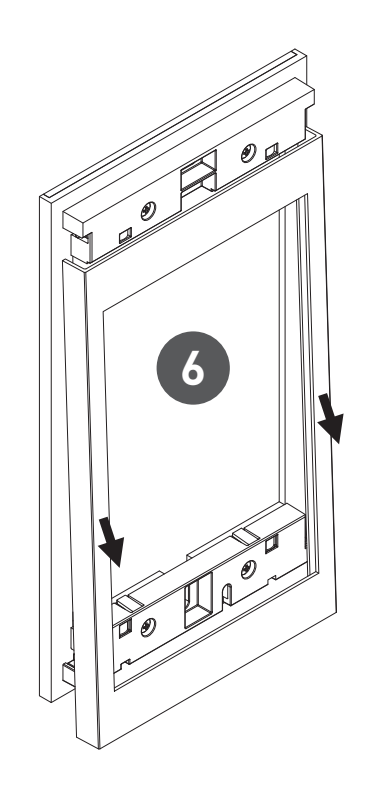

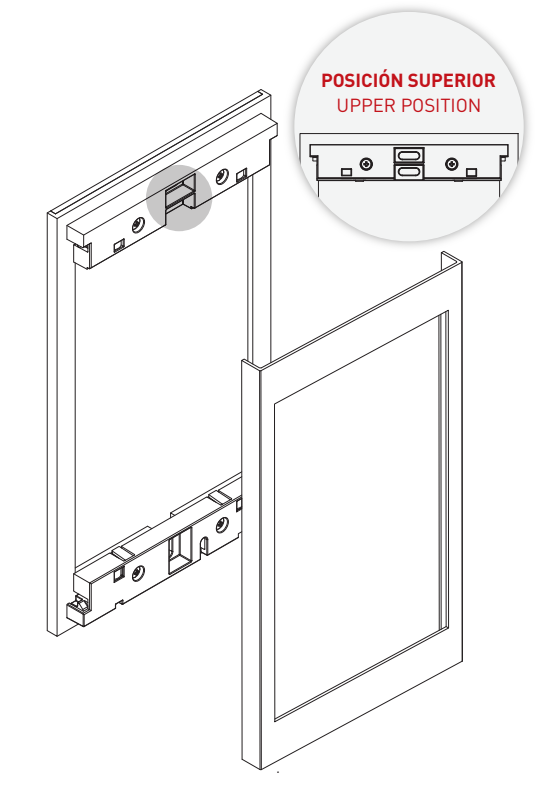

#### Descripción Description

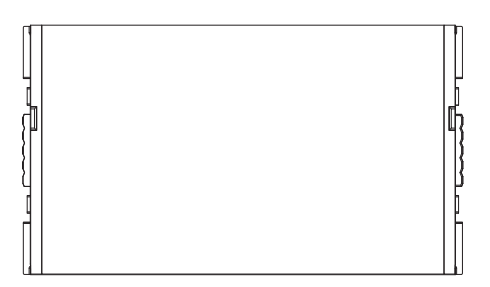

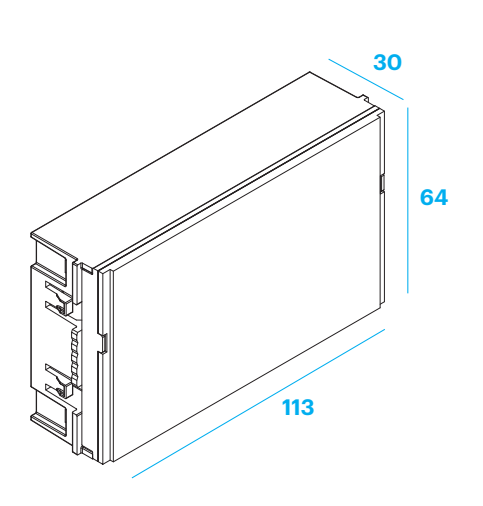

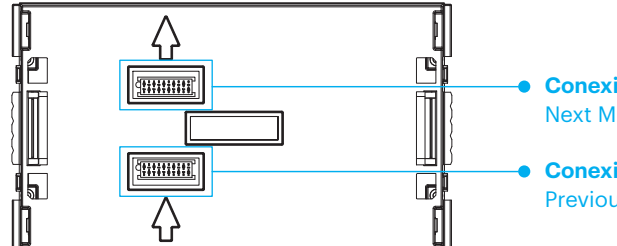

**Conexión siguiente MÓDULO** Next MODULE connection

**Conexión MÓDULO anterior en caso de existir** Previous MODULE connection if any

#### Montaje de los módulos Modules mounting

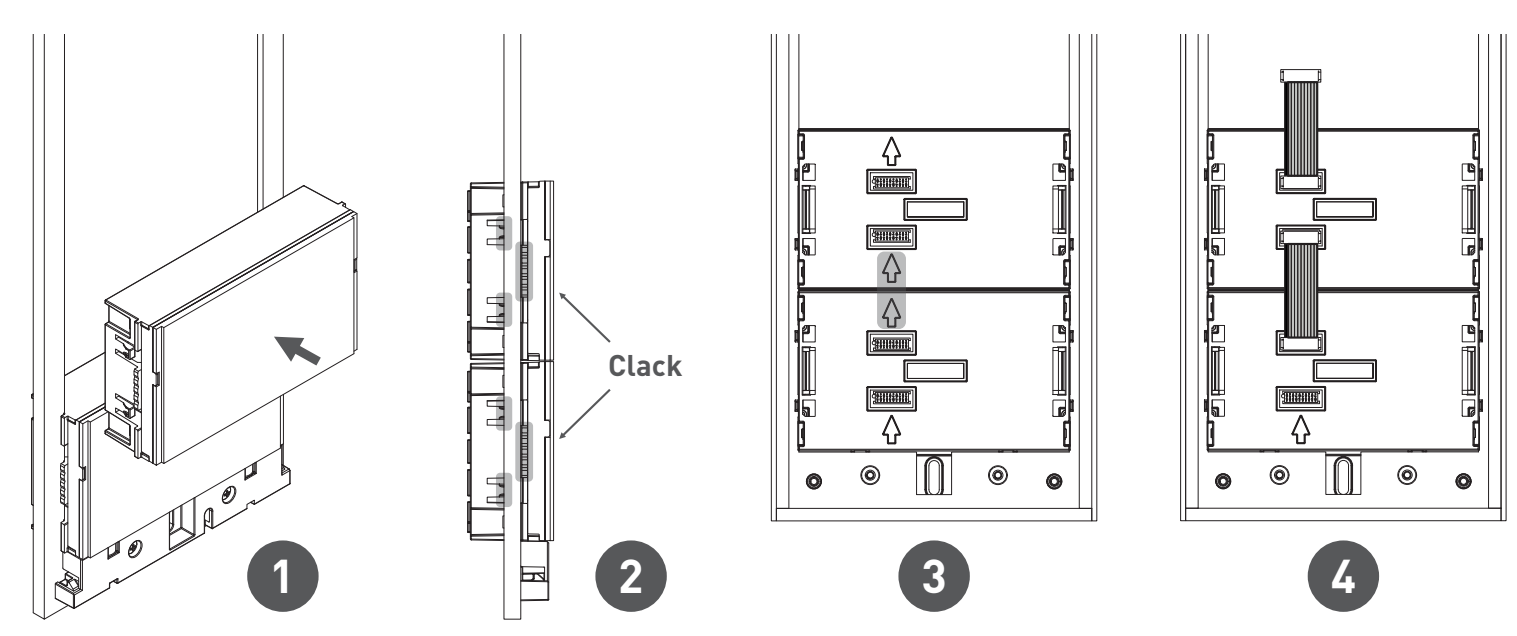

#### Desmontaje de los módulos Modules unmounting

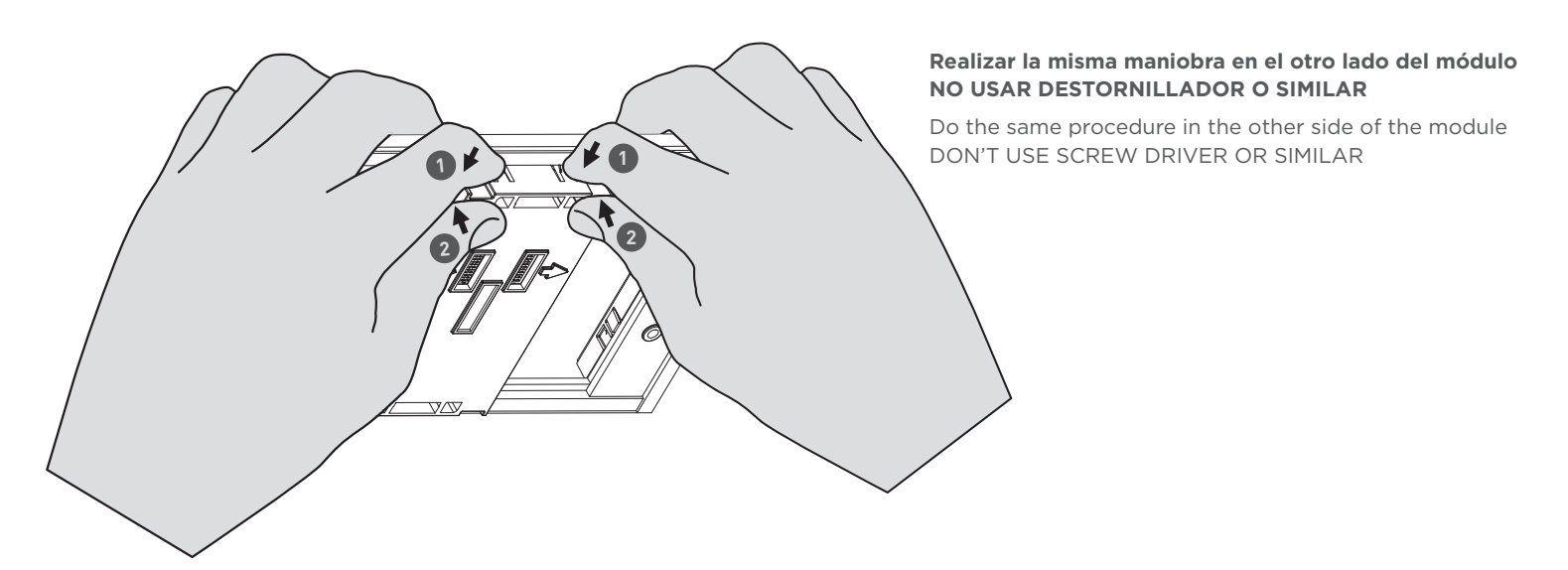

## Montaje del perfil S1, S2, S3, S4 y S5 Profile assembly S1, S2, S3, S4 and S5

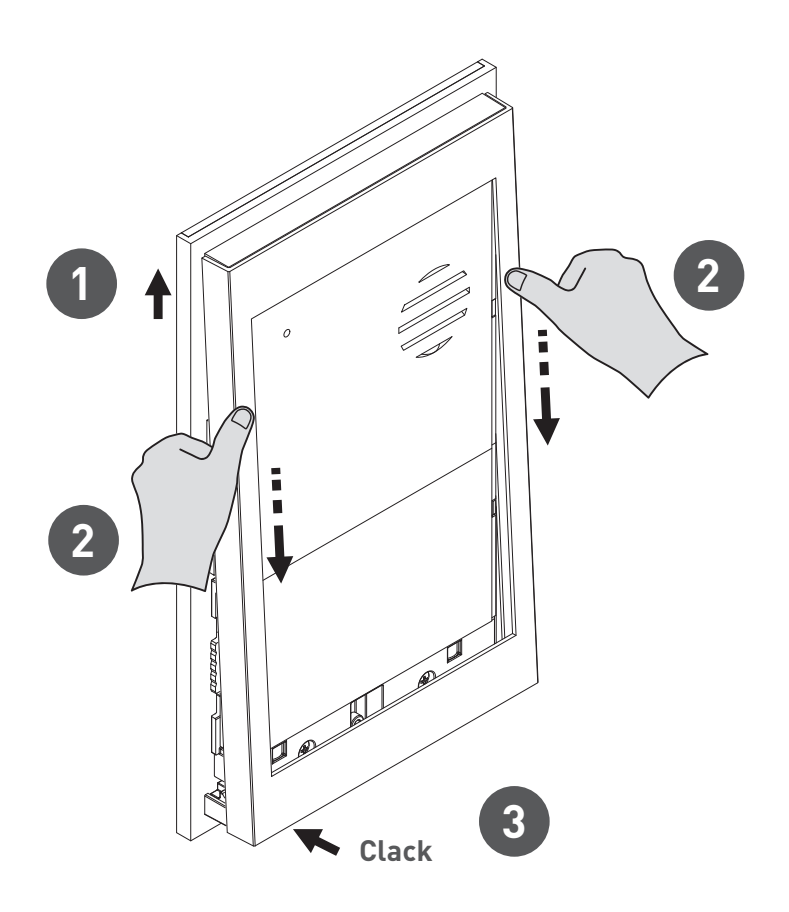

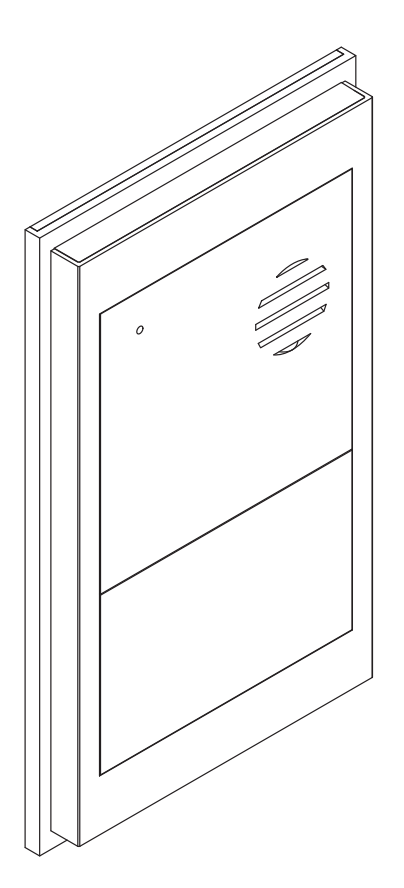

#### Menú configuración Configuration menu

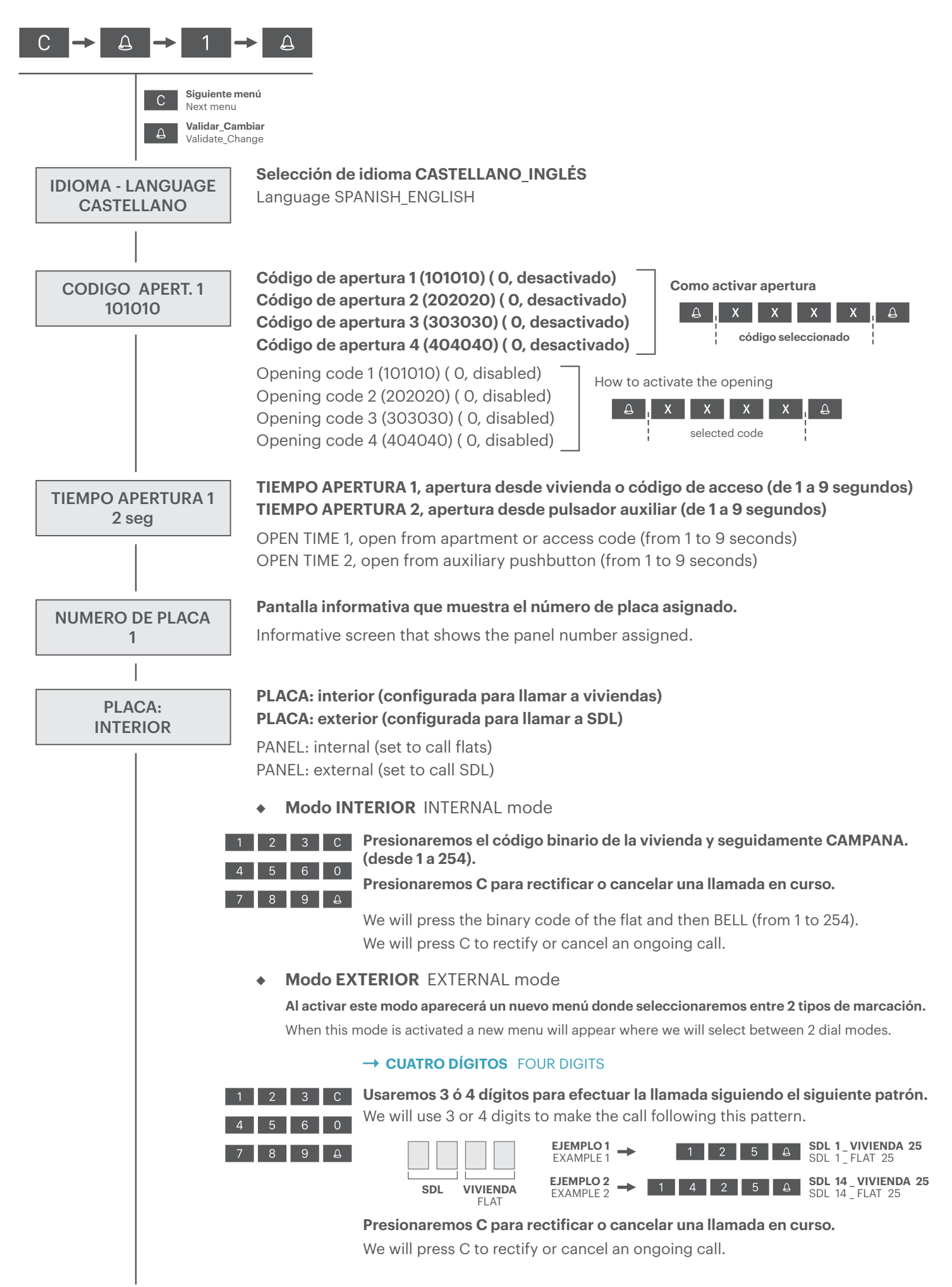

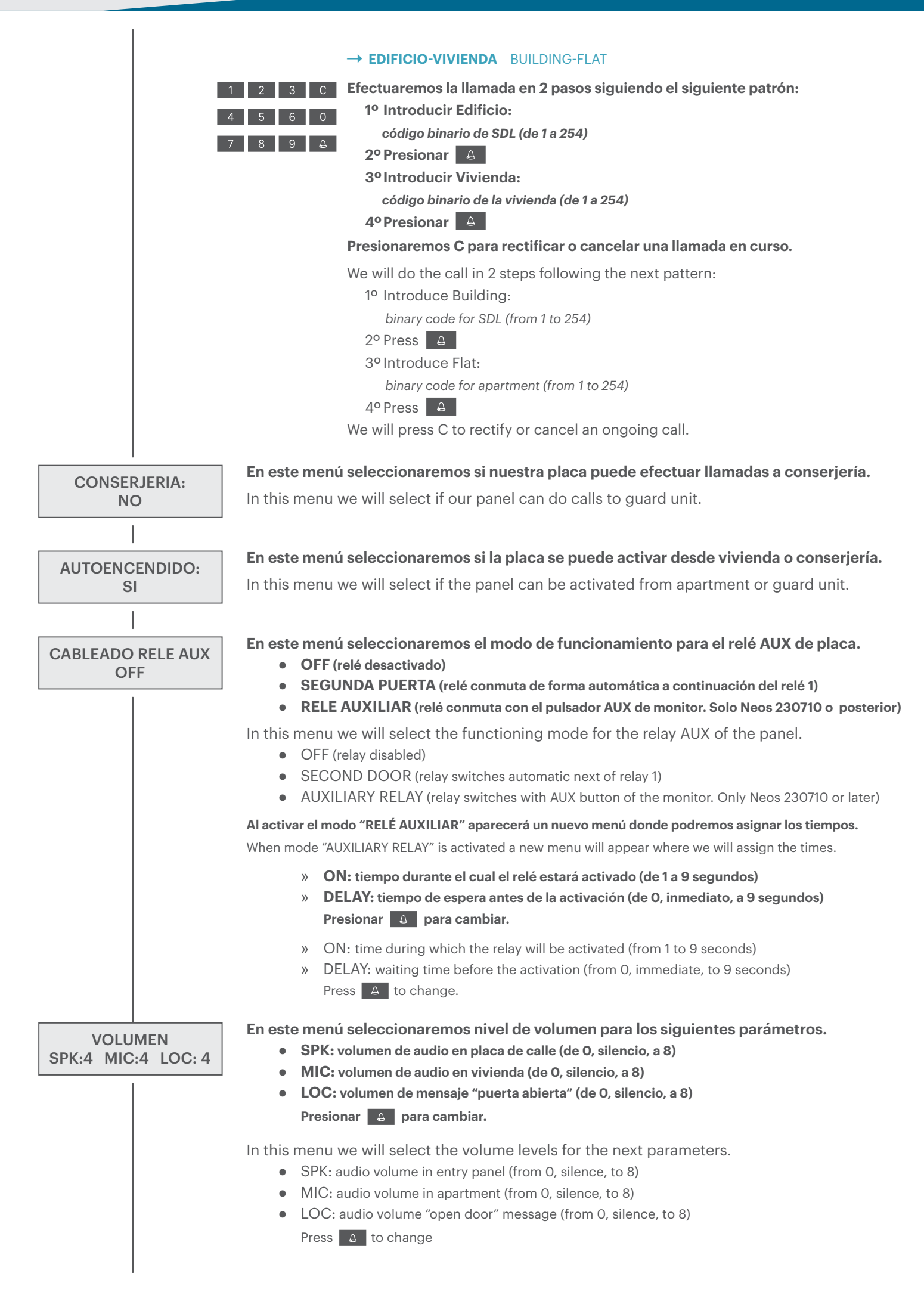

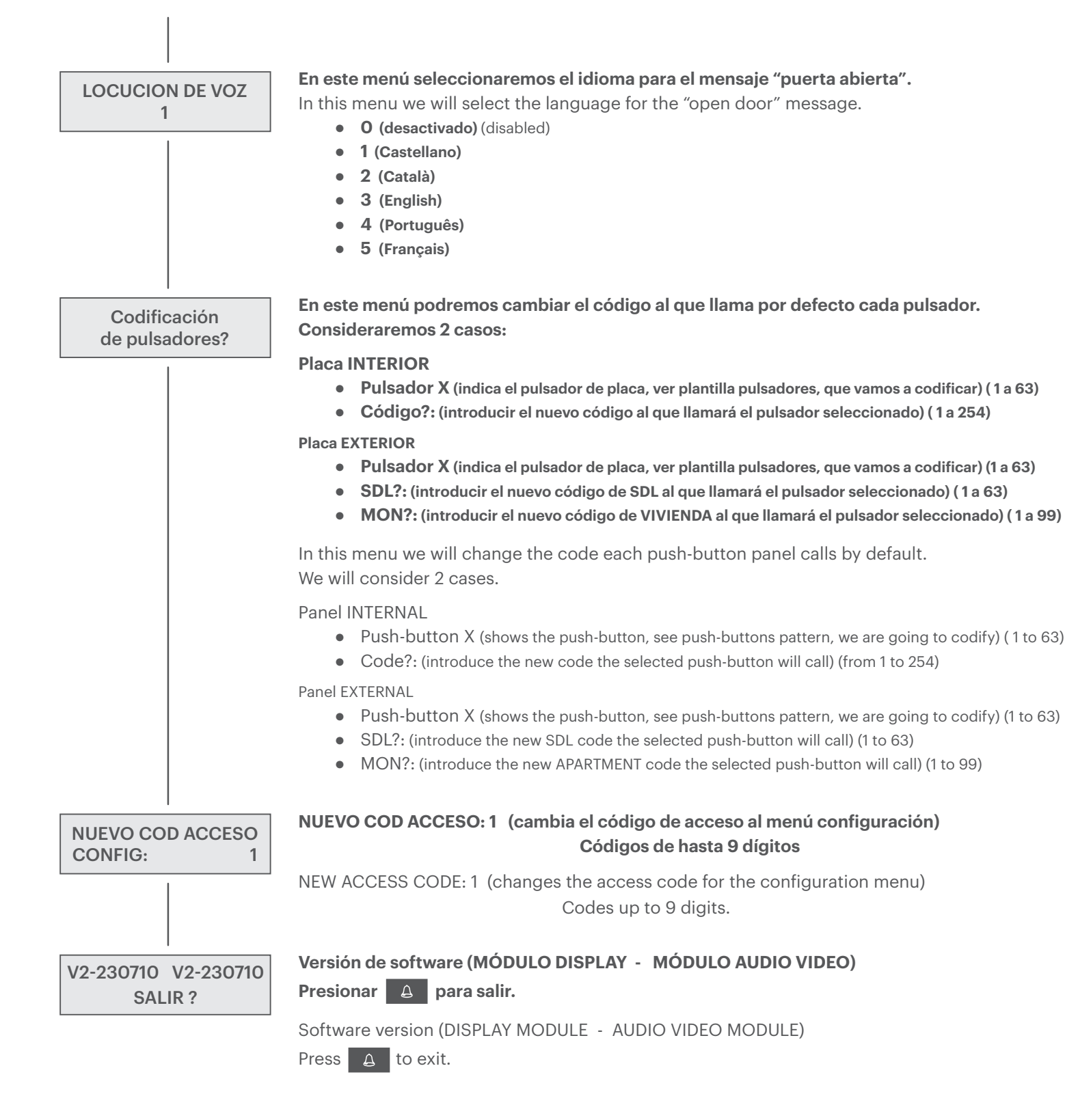

#### Mensajes del sistema System messages

LINE BUSY

- → Línea ocupada por otro dispositivo.
- $\rightarrow$  Línea bloqueada por un dispositivo dañado o por un error en el cable de datos ( $\mbox{il}$  Z).
- $\rightarrow$  Line occupied by another device.

 $\rightarrow$  Terminal de vivienda apagado o con un problema en el cable de datos ( $\ \ Z$ ).

 $\rightarrow$  Panel configured as INTERNAL but connected to the external X line of a SDL.

→ Placa configurada como INTERIOR pero conectada a la línea exterior X de un SDL.

NO DISPONIBLE NOT AVAILABLE

NOT ANSWER

- → Placa de un edificio configurada como EXTERIOR (SDL's) en lugar de INTERIOR (viviendas).
- $\rightarrow$  Placa configurada como EXTERIOR pero conectada a la línea interior P de un SDL.  $\rightarrow$  Placa configurada y conectada como EXTERIOR intentando comunicar con un SDL
  - Apagado\_Dañado o con un problema en el cable de datos ( $\[mathbf{M} x \] Z x$ ).
- $\rightarrow$  Panel of the building configured as EXTERNAL (SDL's) instead of INTERNAL (housings).
- $\rightarrow$  Panel configured as EXTERNAL but connected to the internal P line of a SDL.
- → Panel configured and connected as EXTERNAL trying to communicate with a SDL Off\_ Damaged or with an issue in the data wire (𝖾 x Z x).
- → Cuando se configura la placa en modo mantenimiento (ver manual módulo AV Xenia).
- → Cuando activamos el modo configuración (ver manual funciones especiales AV Xenia).
- → Cuando, en sistema VISUALTECH, se configura el módulo AV Xenia como ID: 0
- $\rightarrow$  When the panel is set in maintenance mode (see AV Xenia module manual).
- $\rightarrow$  When we activate the programming mode (see AV Xenia special functions manual).
- $\rightarrow$  When, in VISUALTECH system, the panel is set as ID: 0
- \* Este mensaje se mantendrá en pantalla durante un tiempo máximo de 5 minutos o hasta que se gestione cualquiera de los casos anteriores.
  Siempre se podrá reiniciar la placa, quitando alimentación, para volver a escanear el sistema y comprobar que todo esté correcto.
- \* This message will remain on the screen for a maximum of 5 minutes or until any of the previous cases are handled.

Always the panel can be restarted, removing power, to scan the system again and check that everything is correct.

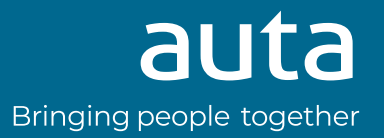

SISTEMA BLOQUEADO SYSTEM LOCKED

**V2-240202 en adelante** V2-240202 and up

auta.es